| 1. SMTP nustatymų konfigūravimas                                              | 3 |
|-------------------------------------------------------------------------------|---|
| 2. "Gmail" pašto konfigūravimas                                               | 4 |
| 3. SPF - Jei el. laiškai atkeliauja atgal arba yra klasifikuojami kaip "spam" | 5 |
| 4. TXT įrašo peržiūrėjimas "Windows" operacinėje sistemoje                    | 6 |
| 5. "Directo" paskyrimas įgaliotuoju siuntėju                                  | 6 |
| 6. DKIM (DomainKeys Identified Mail)                                          | 7 |
| 7. Testavimas                                                                 | 7 |

### 1. SMTP nustatymų konfigūravimas

3/7

Pašto serverio konfigūravimą galite rasti vartotojo nustatymuose: NUSTATYMAI→ASMENINIAI NUSTATYMAI→VARTOTOJAS.

Svarbu užpildyti šiuos nustatymų laukelius:

- 1. **Siuntėjas** čia nurodome SMTP, jeigu norime kad Directo laiškus siųstų per asmeninį pašto serverį. Jeigu čia paliekame Directo, laiškai bus siunčiami iš Directo serverio, tačiau kai kurie pašto serveriai gali blokuoti Directo siunčiamus laiškus.
- 2. **El. pašto serveris** čia nurodome pašto serverio adresą bei port'ą. Juos galite rasti Outlook programoje.
- 3. **SSL** čia pasirenkame TAIP, jeigu jūsų nurodytas pašto serveris naudoja SSL.
- Prisijungimo vardas čia nurodomas prisijungimo vardas, kurį naudojate nurodytam pašto serveriui.
- Slaptažodis čia nurodomas prisijungimo slaptažodis, kurį naudojate nurodytam pašto serveriui.

|                        |                        | Outgoing mail 🔺                                             |  |  |
|------------------------|------------------------|-------------------------------------------------------------|--|--|
|                        |                        | Server pastas.balt.net Port 465                             |  |  |
| Parašas                |                        | Encryption method SSL/TLS -                                 |  |  |
|                        |                        | Server timeouts -                                           |  |  |
|                        |                        | Require logon using Secure Password Authentication          |  |  |
| Siuntėjas              | SMTP ~                 | Incoming mail                                               |  |  |
| El. pašto serveris     |                        | User name                                                   |  |  |
| SSL/TLS                | Serveno adresas:Portas | Password ******                                             |  |  |
| Driejiunajmo vardas    |                        | Remember password                                           |  |  |
| Slaptažodis            |                        | Server pastas.balt.net Port 995                             |  |  |
| Siųsti kaip prisegtuką | PDF 🗸                  | This server requires an encrypted connection (SSL/          |  |  |
| Prisegti su el. paštu  | Ne 🗡                   | Require logon using Secure Password Authentication<br>(SPA) |  |  |

**SVARBU:** laukelyje El. paštas turite nurodyti tą pašto adresą, kurio nustatymus suvedėte. Kitu atveju Directo negalės išsiųsti laiškų.

Jeigu Jūs naudojate Office 365, tuomet reikia atlikti tokius nustatymus:

- 1. **SSL/TLS** čia pasirenkame **StartSSL/SSL/TLS**.
- Reikia per Office 365 admin panelę įjungti Authenticate SMTP. Šis pakeitimas įsijungia po paros laiko. Jeigu nebus įjungtas šis nustatymas, neveiks siuntimas.
- 3. El. pašto serveris smtp.office365.com: (portas 25 arba 587 arba 465 arba 2525)

Jeigu SMTP serveryje yra sukonfigūruotas prieigos apribojimas pagal IP adresus, įtraukite login.directo.ee (arba IP adresus 90.190.150.210 ir 90.190.150.212) į leistinų (trusted) siuntėjų sąrašą.

### 2. "Gmail" pašto konfigūravimas

Norėdami siųsti el. laiškus iš Directo naudodamiesi @gmail.com paštu turite "Google" paskyroje, atlikti vienkartinį veiksmą, t.y. sukurti atskirą slaptažodį "APP password".

- Einame į savo Google paskyrą (Security skiltis) ;
- Signing in to Google dalyje reikia aktyvuoti 2-Step Veritication (turi būti ON) (jei jis jau aktyvuotas pereikite prie kito žingsnio). Spaudžiame 2-Step Veritication → GET STARTED → suvedamo savo "Gmail" pašto slaptažodį → TEXT message (gausime į telefoną SMS žinute kodą) → suvedame 6 skaitmenų gautą kodą (tik skaičiai) ir patvirtiname 2-Step Veritication aktyvavimą (TURN ON);

| Signing in to Google      |                      |   |
|---------------------------|----------------------|---|
| Password                  | Last changed 2:49 PM | > |
| Use your phone to sign in | Off                  | > |
| 2-Step Verification       | Off                  | > |

- Grįžtame prie Google paskyros (Security skilties) Signing in to Google dalyje pasirenkame App passwords → suvedame savo el pašto slaptažodį. Select app → Mail, Select devise → Other ir galite nurodyti pavadinimą pvz Directo, spaudžiame Generate;
- Sugeneruojams ilgas slaptažodis, kurį reikia įvesti Directo asmeniniuose nustatymuose į laukelį slaptažodis (siūlome Ctrl+C ir Ctrl+V):

2025/07/28 23:18

| E       | 1 | - |
|---------|---|---|
| <u></u> | 1 |   |
| -       |   |   |

Your app password for your device

| cher gjnh yypa upny                                                        |                                                                                                    |
|----------------------------------------------------------------------------|----------------------------------------------------------------------------------------------------|
| Holy to use it                                                             |                                                                                                    |
| Go to the settings for your Google Account in                              |                                                                                                    |
| up. Reviace your password with the 16-                                     |                                                                                                    |
| character password shown above.<br>Just likewour normal password, this app |                                                                                                    |
| naceword grante complete accese to your                                    |                                                                                                    |
| (Reply-To) pavyzdys@gmail.com                                              |                                                                                                    |
|                                                                            |                                                                                                    |
|                                                                            | 1,                                                                                                    |
| SMTP ~                                                                     |                                                                                                    |
| smtp.gmail.com:465                                                         |                                                                                                    |
| Serverio adresas:Portas                                                    |                                                                                                    |
| Taip 🗸                                                                     |                                                                                                    |
| pavyzdys@gmail.com                                                         |                                                                                                    |
|                                                                            |                                                                                                    |
|                                                                            | cher gjnh yypa upny   Hov to use it   Go to the settings for your Google Account in the application or device you are trying to set up. Reflace your password with the 16-character password shown above. Just likeyour normal password, this apple necessor or uncur   (Reply-To) pavyzdys@gmail.com   SMTP smtp.gmail.com:465   Serverio adresas:Portas Taip    pavyzdys@gmail.com impl.gmail.com |

 "Gmail" el. Pašto serveris Directo konfigūracijoje turėtų būti nustatytas kaip smtp.gmail.com:465 ir SSL → TAIP.

## 3. SPF - Jei el. laiškai atkeliauja atgal arba yra klasifikuojami kaip "spam"

Sender Policy Framework (SPF) yra naudojamas tam, kad el. laiško siuntėjas siųsdamas laišką neatrodytų kaip nepažįstamas gavėjams. SPF veikia domeno pagrindu ir yra įgyvendinamas, jei priimančiosios šalies domenas ir siuntėjo šalis palaiko SPF standartą. Techniškai tai yra DNS TXT įrašas, kurį patikrina gavėjas. Daugiau galite perskaityti čia ir čia.

SPF leidžia gavėjui patikrinti, ar serveris, siunčiantis el. laišką ("Directo"), turi teisę atstovauti tam žmogui ar įmonei, kam jis bando siųsti. Kadangi "Directo" paprastai siunčia laiškus iš įmonės adreso, gali susidaryti situacija, kai siunčiami tiesioginiai laiškai patenka į "spam" aplanką gavėjo pusėje arba gaunami atgal, nes gavėjas patikrina ir nustato, kad "Directo" serveris nėra įgaliotas siųsti laiškus įmonės vardu.

Jei nenorite leisti "Directo" siųsti laiškų į Jūsų domeną, alternatyvus sprendimas yra vis tiek nustatyti "Directo" kaip siuntėją, tačiau naudoti Reply-To antraštę, kuriai priskirtas tikrasis siuntėjas. Daugiau apie tai galite perskaityti čia.

# 4. TXT įrašo peržiūrėjimas "Windows" operacinėje sistemoje

Norėdami sužinoti, kaip šiuo metu sukonfigūruotas Jūsų įmonės DNS TXT įrašas, paleidžiame Command Prompt programą (paspaudžiame klavišus Windows + R, įrašome *cmd.exe* ir paspaudžiame OK). Tada įrašome šias komandas, po kiekvienos komandos paspausdami klavišą Enter (*manodomenas.lt* pakeičiame į Jūsų įmonės domeną):

- nslookup
- set type=TXT
- manodomenas.lt

Rezultato pavyzdys - jis reiškia, kad leidžiama siųsti laišką iš savo el. pašto serverio ir *pavyzdys.lt*, o iš kitų serverių siunčiami laiškai bus atmesti:

### 5. "Directo" paskyrimas įgaliotuoju siuntėju

Tam, kad "Directo" galėtų be problemų siųsti el. laiškus Jūsų įmonės vardu, TXT įraše turėtų būti:

a:directo.gate.ee

Jeigu būtina naudoti IP adresą vietoje domeno, TXT įraše naudokite ip4:90.190.150.210 ip4:90.190.150.211 ip4:90.190.150.212 ip4:90.190.150.213

Masiniam laiškų siuntimui yra naudojamas IP adresas 90.190.150.82

Mažiausias SPF įrašas, kurį leidžiama siųsti į pašto serverį pagal numatytuosius nustatymus, atrodytų taip:

v=spf1 mx a:directo.gate.ee -all

SPF įrašas turi būti pateiktas kaip vienas įrašas. Jei esamas SPF TXT įrašas jau yra, "Directo" leidžiantį įrašą reikia pridėti prie esamo. Pagal aukščiau pateikto rezultato pavyzdį, naujas įrašas atrodytų taip:

```
v=spf1 mx a:pavyzdys.lt a:directo.gate.ee -all
```

pavyzdys. It yra domeno, kuriam leidžiama siųsti el. laiškus, pavyzdys - jo nereikia pridėti, kad

2025/07/28 23:18

### 6. DKIM (DomainKeys Identified Mail)

DKIM yra PKI (Public Key Infrastructure) pagrindo būdas pasirašyti siunčiamus el. laiškus, kad būtų užtikrintas jų patikimumas. Kiekvienam domenui yra aprašomas viešas to domeno raktas (public key) ir pridedamas prie domeno DNS įrašo. Panašiai kaip SPF, DKIM apibūdinamas kaip TXT įrašas.

DKIM yra būtinas norint užtikrinti taisyklingą DMARC veikimą. Daugiau apie DKIM galite perskaityti čia.

"Directo" pasirašo siunčiamus pranešimus directo.ee domeno atžvilgiu. Jei norite, galite ir būtų prasminga pakeisti esantį domeną eidami į NUSTATYMAI → Pagrindiniai nustatymai → Bendri nustatymai → "Siunčiamų el. pašto laiškų DKIM parašo domenas" į savo įmonės domeną. Būtina sąlyga, kad tai veiktų, kad "Directo" viešasis raktas būtų pridėtas prie sukonfigūruoto domeno taip:

Directo DKIM parinkiklis (selector) yra **directo**, tai yra, jei domenas nustatytas kaip *manoimone.lt* (ir "Directo" yra vartotojo siuntėjo el. pašto adresas su tuo pačiu domenu), tada TXT įrašą šio domeno DNS reikia suformatuoti taip:

DKIM HOST pavadinimas: directo.\_domainkey.manoimone.lt DKIM TXT reikšmė: k=rsa; p=MIIBIjANBgkqhkiG9w0BAQEFAAOCAQ8AMIIBCgKCAQEA7muJiXYB8Y8AmaicjrQn5fItuJ8IkRJ /6h9v65AommktFOdtzBXDxNDWaLHEjSWxNThMFqxw1NRWLgZ0UFaTrQ4wmjJ4QyJoCTvBTklqxtyo CJM/WK3JtWtDfV44R5dZZNSygNgx8RP6G6ivcWXzc1+Di0bYgED4BtG72wBGD7oJXIdCV5qG4s41K YDMoJzHdBBAf4rYroaFCzUi85U6p8A6u32gHjRM6ybv7cr74EMncXlV3yj8JQ7xGH0xnEC2MMEDA4 xArnLexQ9qjqCL9lWy7QadVaMjhev6D79r6QC0EBG3tBtQk6nGzclbrmDntWc5g4+yKz/TqDgSWYS 8JwIDAQAB;

#### 7. Testavimas

Išbandyti SPF ir DKIM galite čia.

DNS įrašų sinchronizavimas gali užtrukti, todėl jūsų atlikti pakeitimai gali neatsispindėti realiuoju laiku ir bandymas gali nepavykti iškart.

From: https://wiki.directo.ee/ - **Directo Help** 

Permanent link: https://wiki.directo.ee/lt/smtp?rev=1689079037

Last update: 2023/07/11 15:37

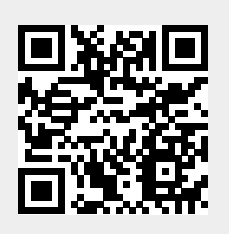

7/7